#### Teams 会議の 基本操作

2025年3月8日 NTT東日本関東病院 単独説明会 オンライン

## 前日までにご準備いただきたいこと

# Microsoft Teams

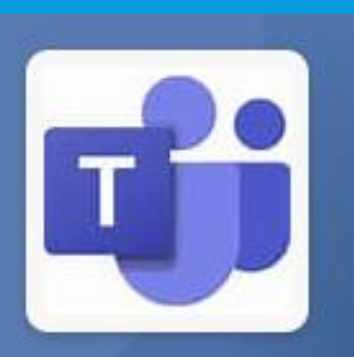

### ■事前準備

当日参加を予定している方は全員対象です。

Microsoft Teamsアプリのダウンロード をお願いいたします。(アプリがないと ブレイクアウトルームの利用できません)

※Microsoftアカウントでのサインインの 必要はありません。

## Teamsアプリをダウンロードする (PC端末をご使用の方)

#### <u>こちらリンクをクリック↓</u> 家庭向け Teams を友達や家族と一緒に <u>Microsoft Teams</u>

## いつでも誰とでもつながる

Microsoft Teams は個人で利用する場合は無料です。サブスクリプション は必要ありません。サインインすると、最大 60 分間のビデオ通話のスケ ジュール設定や通話への参加、チャット、ファイルや写真の共有、コミ ュニティとのコラボレーションができます。

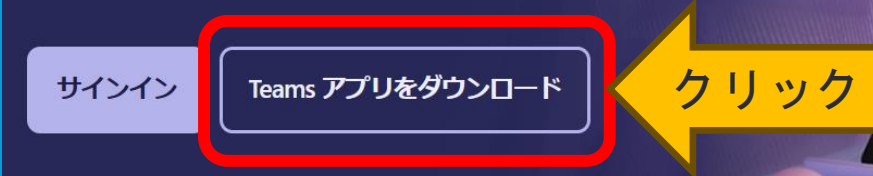

Windows 用の Microsoft Teams をダウンロードする

Teams を使用すれば、誰とでもコミュニケーションとコラ ボレーションを行うことができます。

Windows 用の Microsoft Teams をダウンロードする

Macをご利用の方は、自動でMac用の ダウンロード画面になります

クリック

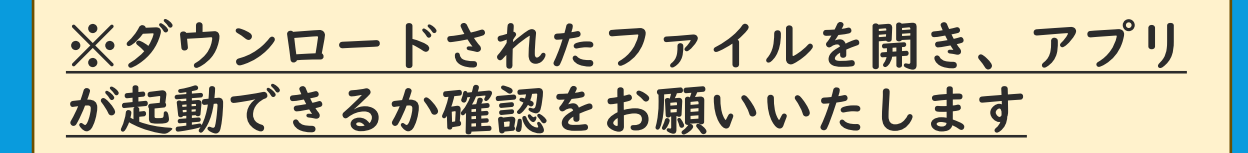

## Teamsアプリをダウンロードする (タブレット、モバイル端末をご使用の方)

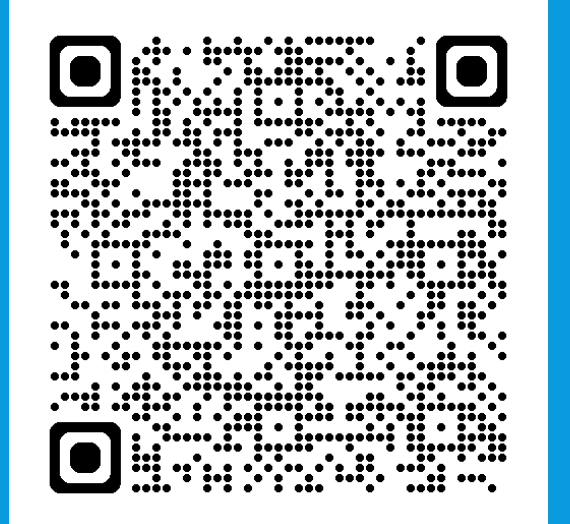

#### iOS App Store

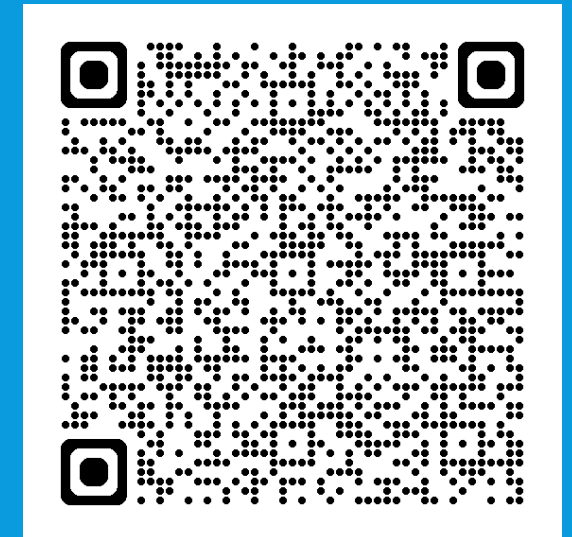

#### **Google play**

# **Teamsアプリがダウンロードができたら**

Microsoft Teams

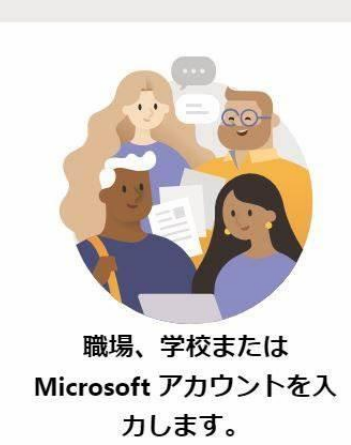

サインインせずに、

案内メールのURLをクリック

Teamsをダウンロード後 画面に Microsoftアカウントでのサインインが求めら れますが、その必要はありません。

<u>当院からのご案内メールに記載してあるURLをクリック</u>

## していただくと会議の画面が映ります。

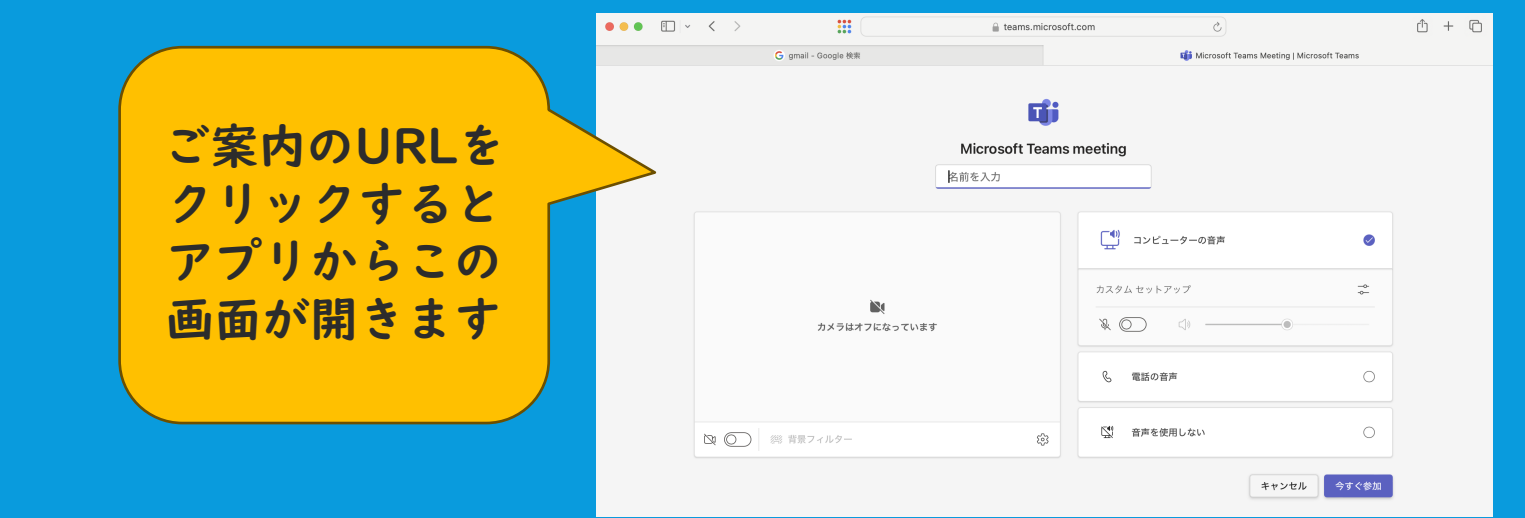

## 前日までにご準備いただきたいこと

お疲れさまでした。 前日までにご準備いただくことは以上になります。 ここまでの作業でお困りのことがありましたら、下記メール アドレスまでお早めにご連絡ください。 次のスライドからは、当日の参加方法になります。

> 困ったときのお問合せ先はこちら NTT東日本関東病院 育成担当 TEL:03-3448-6655 Mail:resident-ml@east.ntt.co.jp

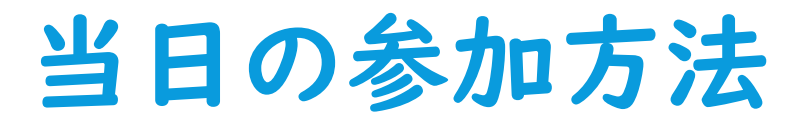

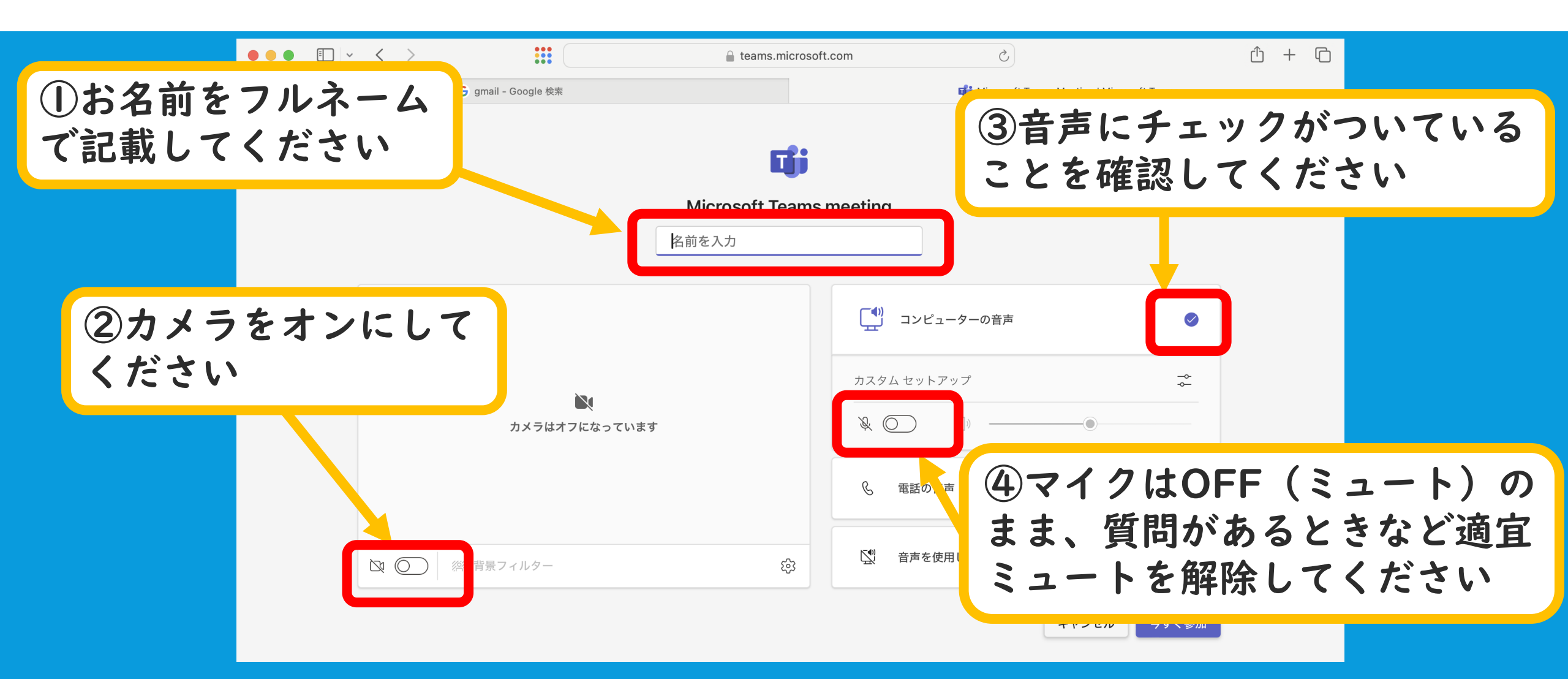

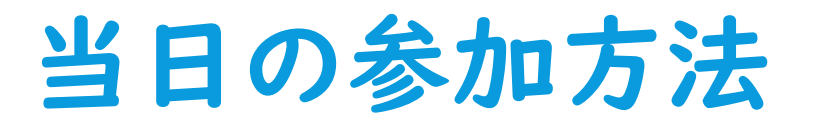

| •••                              | $\langle \rangle$ |                     | 🔒 teams.microsc | ft.com (                                    | 2 | Û        | + 0 |  |  |  |
|----------------------------------|-------------------|---------------------|-----------------|---------------------------------------------|---|----------|-----|--|--|--|
|                                  |                   | G gmail - Google 検索 |                 | 📫 Microsoft Teams Meeting   Microsoft Teams |   |          |     |  |  |  |
|                                  |                   |                     | ជ្យរ            |                                             |   |          |     |  |  |  |
| 準備ができましたら、<br>「今すぐ参加」をクリックしてください |                   |                     |                 |                                             |   |          |     |  |  |  |
|                                  |                   |                     |                 | 「「」 コンピューターの音                               | 声 | <b>Ø</b> |     |  |  |  |
|                                  | カメラはオフになっています     |                     |                 | カスタム セットアップ<br>&  〇                         |   | ~~<br>~  |     |  |  |  |
|                                  |                   |                     |                 | 電話の音声                                       |   | 0        |     |  |  |  |
|                                  |                   | 総 背景フィルター           | £               | 😟 音声を使用しない                                  |   | 0        |     |  |  |  |
| キャンセノ 今すぐ参加                      |                   |                     |                 |                                             |   |          |     |  |  |  |

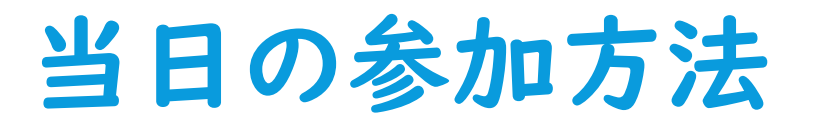

| ••• | <b>I</b> ~ | < >                 |                                       |        |         | 🔒 teams.microso                          | ft.com          | 5 y               |                         |                       | Û | + | G |
|-----|------------|---------------------|---------------------------------------|--------|---------|------------------------------------------|-----------------|-------------------|-------------------------|-----------------------|---|---|---|
|     |            | G gmail - Google 檢索 |                                       |        |         |                                          |                 | 📫 Microsoft Te    | eams Meeting   Microsof | t Teams               |   |   | Ŷ |
|     |            |                     | t                                     | ん、こんにち | は!しばらくお | <b>じ</b><br>待ちください。<br>Microsoft Teams r | まもなく<br>neeting | 他のユーザーが参加         | を許可します。                 |                       |   |   |   |
|     |            | 運営で参加許<br>このままお待    |                                       |        |         | が<br>か許可<br>まお待う                         | 「を:<br>ちく       | 出します<br>ださい       |                         | <ul> <li>→</li> </ul> |   |   |   |
|     |            | 2                   | ····································· | 411-47 |         |                                          | ß               | 電話の音声<br>音声を使用しない |                         |                       |   |   |   |
|     |            | LA (O               | ※ 背景フ                                 | イルター   |         | ર્ણ્ડ                                    |                 |                   | キャンセル                   | 今すぐ参加                 |   |   |   |

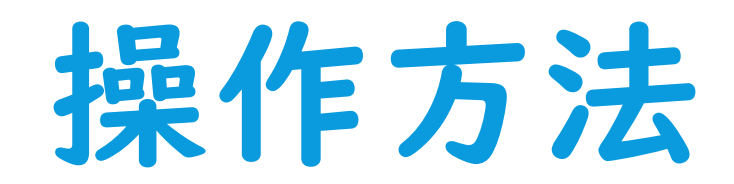

#### Teams 会議の 操作 方法

簡単にTeams会議の操作方法について説明します。

- <u>カメラとマイクの使い方</u>
- □ <u>チャットを使った質問方法</u>
- <u>手を挙げるを使った質問方法(口頭での質問方法)</u>
- □ <u>ブレイクアウトルームについて</u>
- □ よくある質問

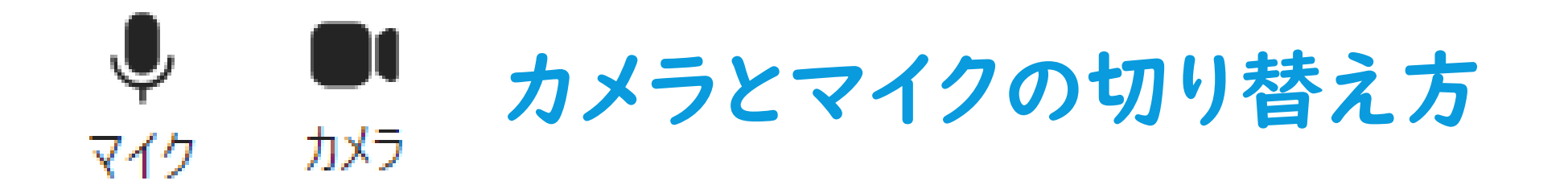

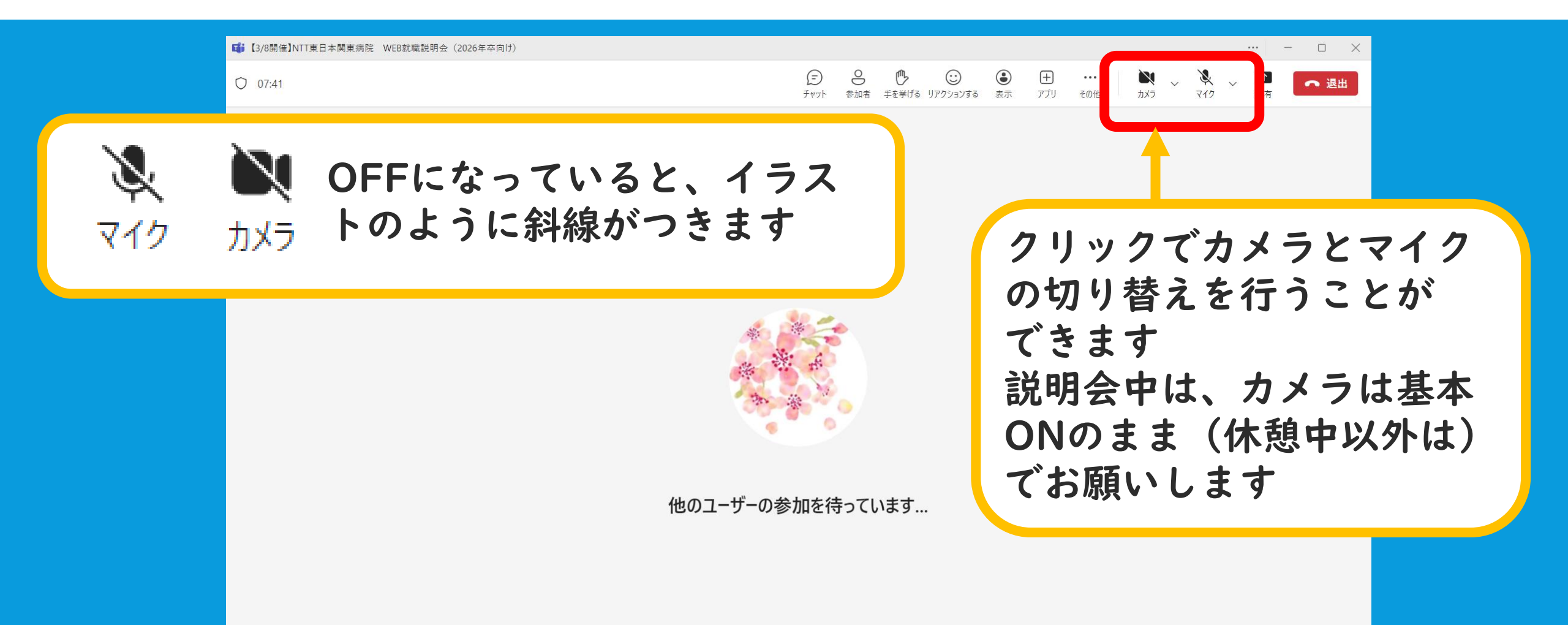

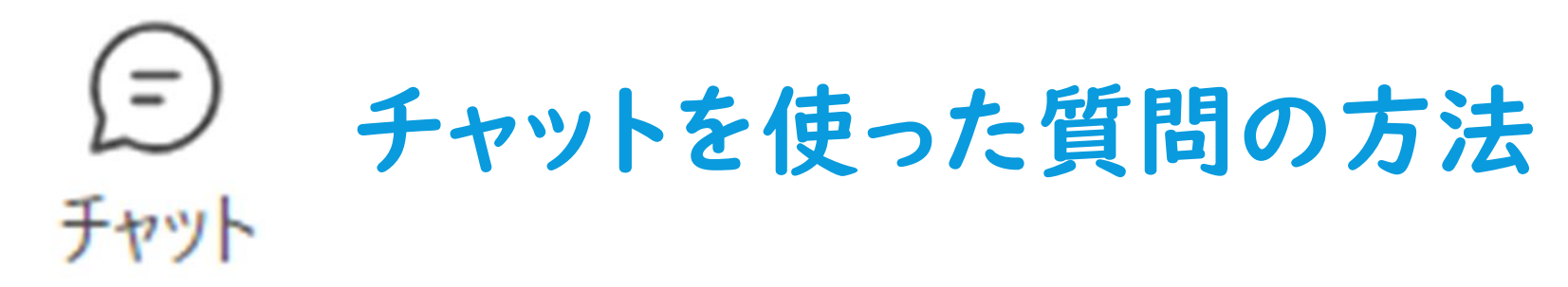

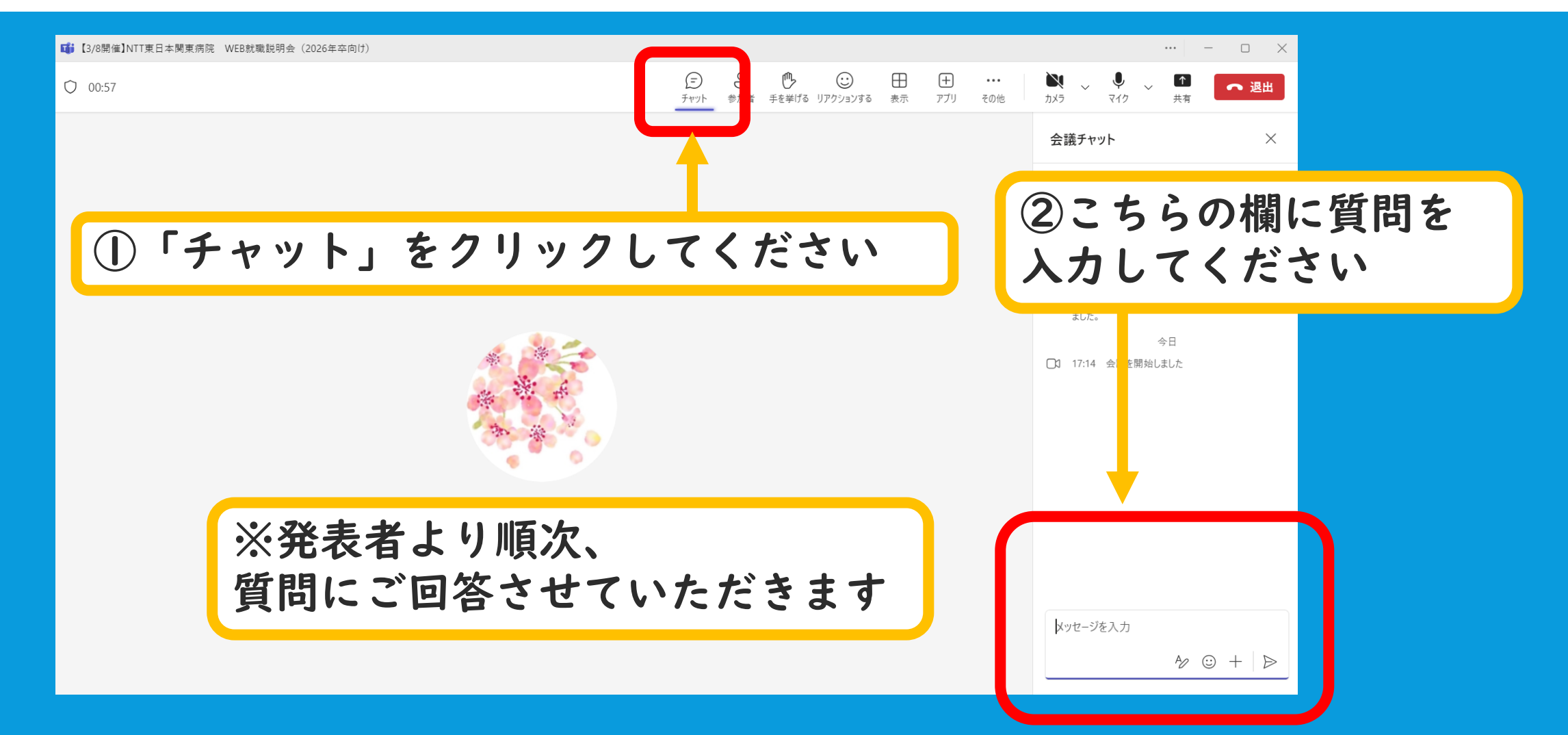

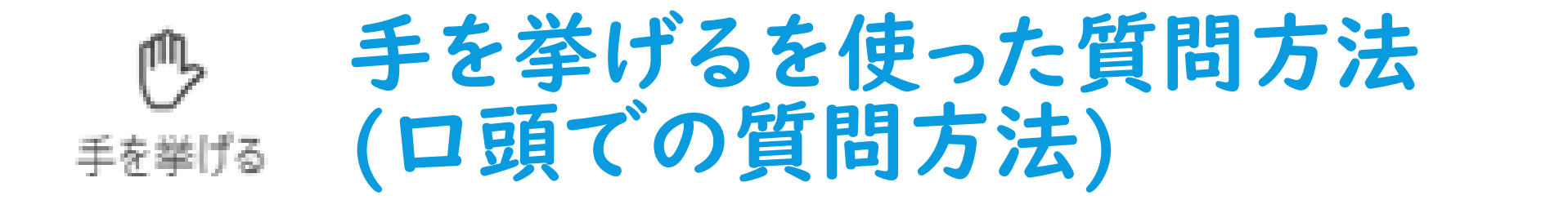

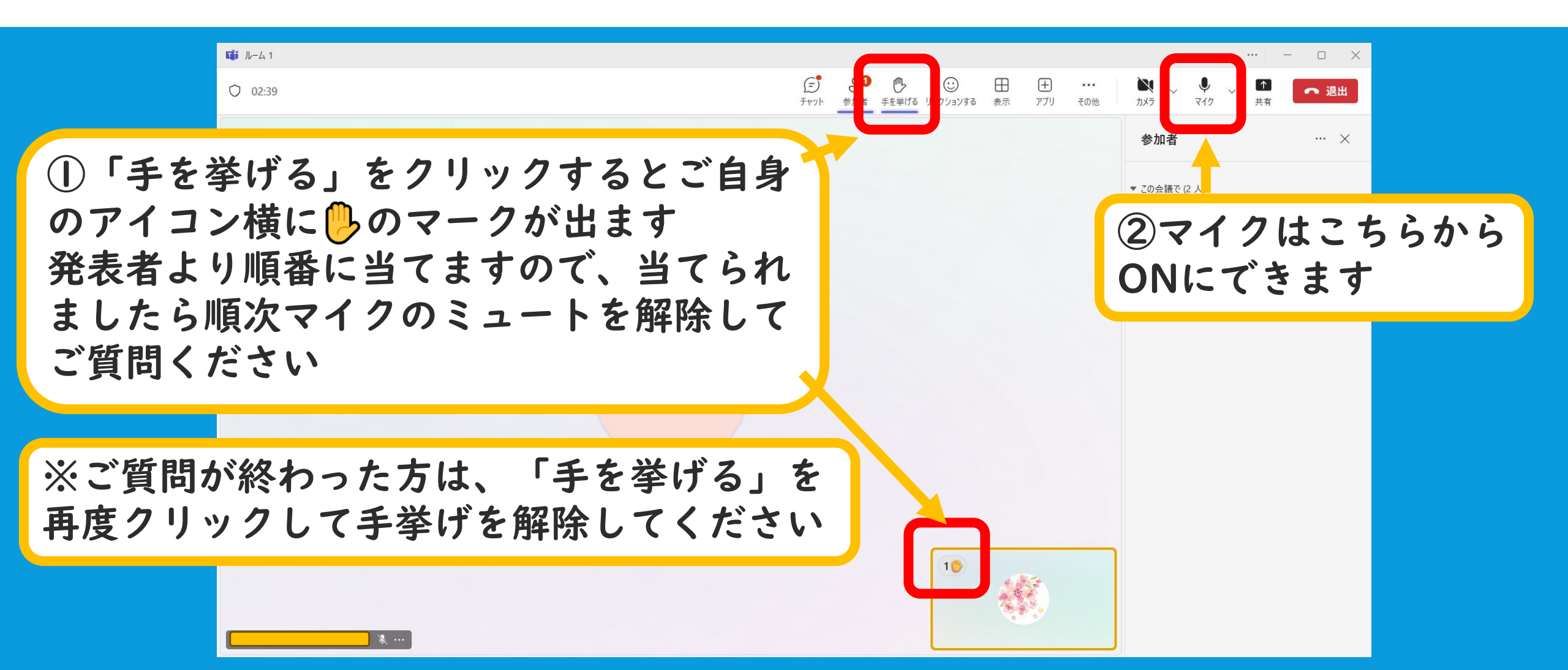

## ブレイクアウトルームについて

ブレイクアウトルームとは: 参加者を少人数のグループに分けて ミーティングを行える機能です

運営側が参加者を各グループに振り分 けると、自動でルームが変わります

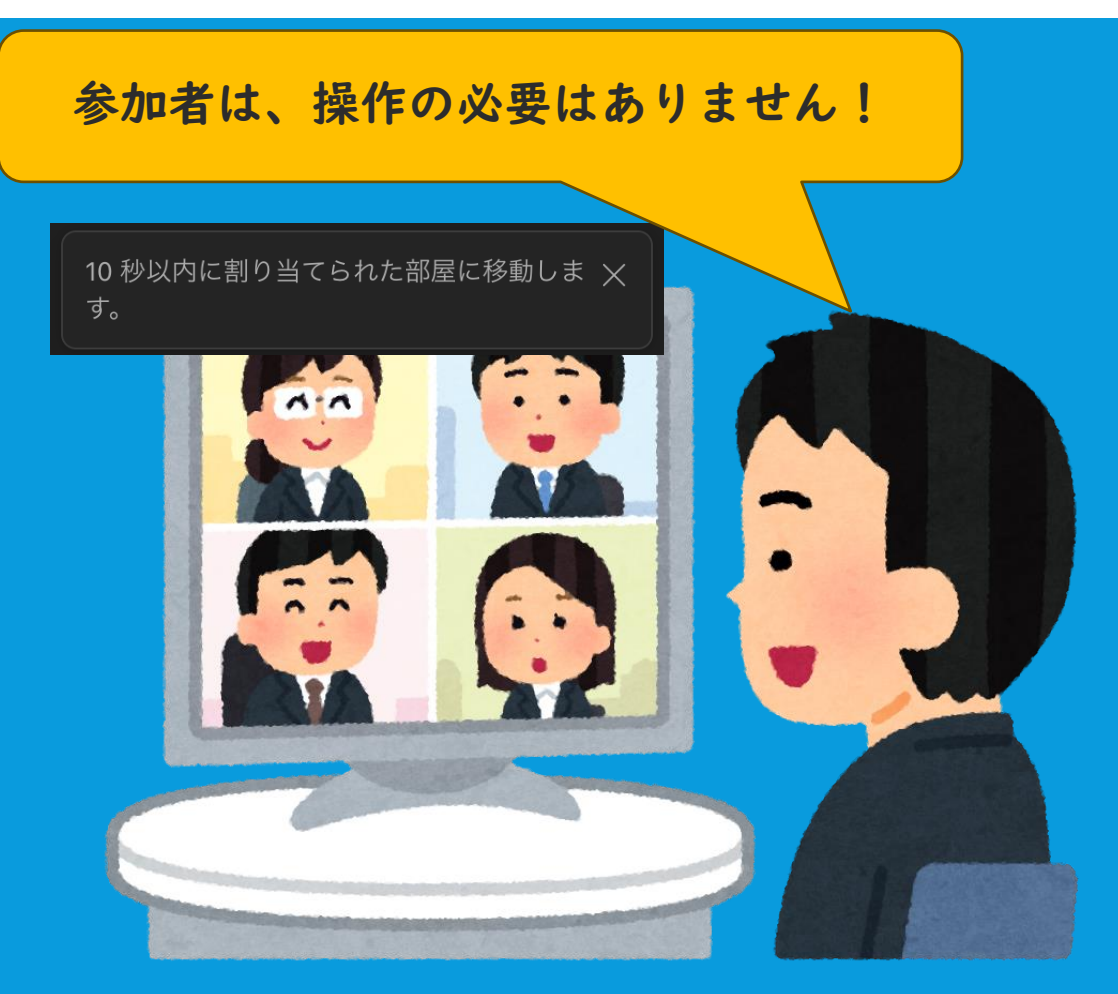

# ブレイクアウトルームについて

ブレイクアウトルームの振り分けは自動になりますので、 学生側でブレイクアウトルーム(部署)を選ぶことは出来ま せん。

ブレイクアウトルームの後には、メインルームに戻り、 全ての部署が揃った質疑応答タイムがあります。 病院全体に関する質問だけでなく、各部署に関する質問も 受け付けますので、希望する部署のブレイクアウトルーム に入れなかった場合でも、安心してそちらでご質問ください。

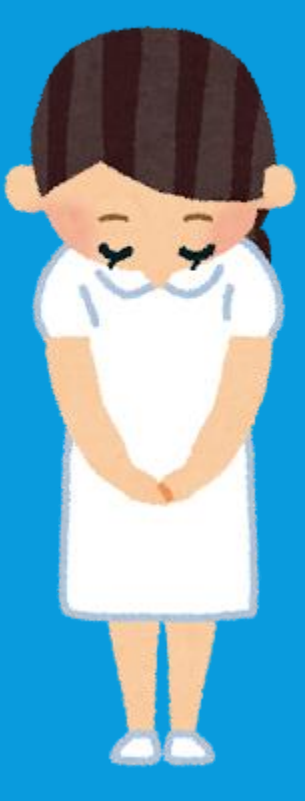

## よくある質問 Q&A

- Q 発表者の声が聞こえない
- A 使用端末のスピーカーがOFFになっている可能性があります 画面右下の音量アイコンから設定してください
- **Q** 音声がハウリングしてしまう
- A WEB会議を行っている人が近くにいると互いの音を拾いあいハウリングという現象が起きます 物理的に離れるか、発言するときのみマイクのミュートを解除してください
- Q カメラが映らない
- A カメラを使用している可能性がある他のすべてのアプリ(SkypeやFaceTimeなど)を閉じてください 外部カメラを使用している場合は、取り外してもう一度差し込んでみてください